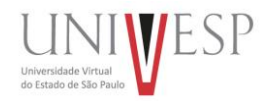

## **REQUERIMENTOS - RECORRER A UMA QUESTÃO**

## Atenção, aluno!

Agora, o período de Requerimentos ficará disponível **por apenas alguns dias** após a realização da sua Avaliação. Fique atento aos **prazos** para realizar a sua solicitação.

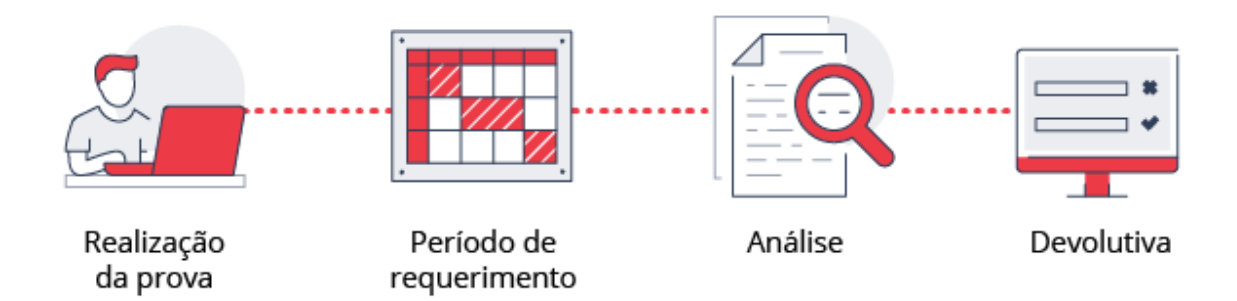

- 1. Acesse o endereço <u>sei.univesp.br</u>
- **2.** Faça o seu login.

|                                                | Acesso Sistema                                                                        |
|------------------------------------------------|---------------------------------------------------------------------------------------|
| Universidade Virtual<br>do Estado de São Paulo | E-mail institucional<br>Cu<br>Usuário<br>Senha<br>Esqueceu a senha?<br>Home Candidato |
|                                                |                                                                                       |

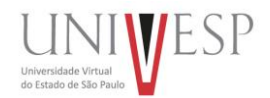

## **3.** Clique no botão de **Apresentar Links Úteis** para acessar o **Sistema de Provas**.

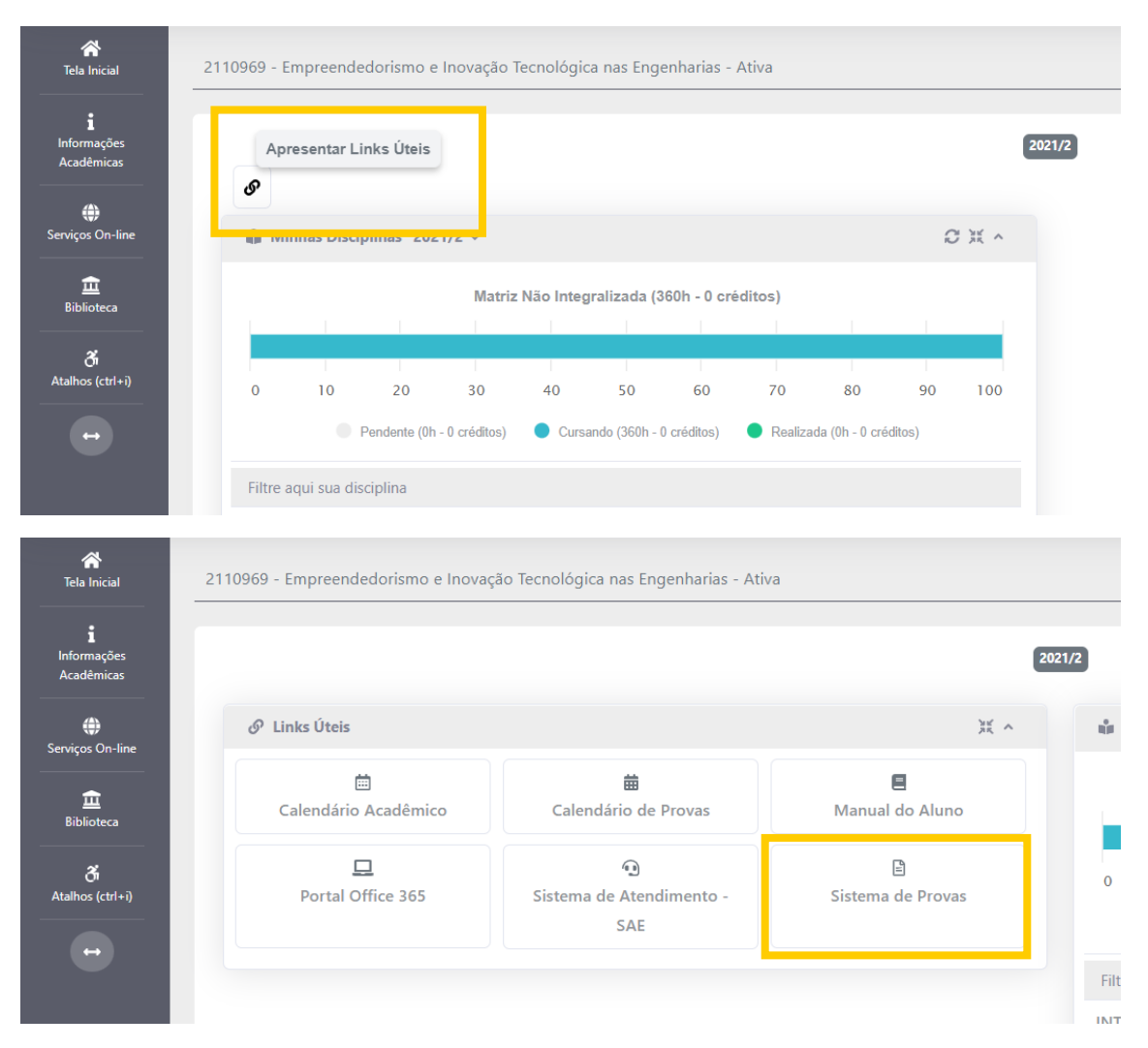

Caso tenha dúvidas de como acessar o Sistema de Provas, veja este tutorial.

**4.** Dentro do Sistema de Provas, clique em **Avaliações**, abaixo de **Resultados**.

| UNI₩ESP    | n Atividades 🌖 | দ্য Resultados |      |         |          | ALUNO MODI | ELO PEDAGOGIA | \$     | <b>1</b> |  |
|------------|----------------|----------------|------|---------|----------|------------|---------------|--------|----------|--|
|            | NTOS           | Avaliações     |      |         |          |            |               |        |          |  |
| 20 🗸 por p | página         |                |      |         |          |            | Pesquisar:    |        |          |  |
|            | Prova          |                | Disc | Questão | Abertura | Previsão   | 2             | Status |          |  |
|            |                |                |      |         |          |            |               |        |          |  |

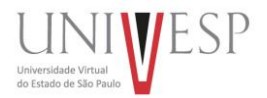

## **5.** Ao final da página, selecione a questão para o Requerimento e clique no botão "**Recorrer a questão**".

| Gabarito Prioridade de estudo Geral Prioridade de Estudo                                                                          |                                                                                                    |
|----------------------------------------------------------------------------------------------------|----------------------------------------------------------------------------------------------------|
| Q01         Q02         Q03         Q04         Q05         Q06         Q07         Q08         Veja mais detalhe de cada questão |                                                                                                    |
| Tipo Resposta Gabarito Pontos Conteúdo                                                                                            | Obs.                                                                                                    |
| Objetiva                                                                                                    |                                                                                                    |
| JUSTIFICATIVA DA RESPOSTA CORRETA                                                                                                 | <ul> <li>Al Teleform Ref Care Ref Care Ref Care and a generation of generation.</li> <li>Second Second Sec</li></ul> |
|                                                                                                    | Requerimento de questão:<br>Este botão estará disponível em um período determinado pela Diretoria Acadêmica em cada ciclo de provas.<br>Após justificar a sua solicitação, vc terá um tempo máximo de retorno para o seu requerimento.<br>RECORRER A QUESTÃO 🚸                                                                                                    |

**6.** Escreva a sua solicitação, lembrando sempre de **fundamentar e justificar** o seu requerimento. Ao terminar, clique no botão "**Enviar para análise**".

| uni <b>y</b> esp                                                              | n Atividades                                                                              |                                                   | Requerimentos                                                                                                    |             |                            | ٥                     | 1         | G     |
|-------------------------------------------------------------------------------|-------------------------------------------------------------------------------------------|---------------------------------------------------|----------------------------------------------------------------------------------------------------|-------------|----------------------------|-----------------------|-----------|-------|
| 🕏 RESULTADOS                                                                  | \ Avaliações                                                                              |                                                   |                                                                                                    |             |                            |                       |           |       |
| Eesuitados                                                                    |                                                                                           |                                                   |                                                                                                    |             | Enviar para                | análise               |           | oltar |
| Estudante, ao si<br>considerado re<br><br>Mariana recebo<br>verificar a origo | olicitar uma recons<br>querimentos <b>sem</b><br>eu um ofício do rei<br>em e autenticidad | ideração da questão con<br>uma justificativa.<br> | rigida precisa fundamentar o seu requerimento. Comprove a sua reconsideração com documentos tais, como: videoaulas, material base e material de apoio dis<br>chefe de gabinete. No entanto, ela ficou desconfiada se ele mesmo assinou ou foi a secretária. Como o ofício estava assinado digitalmente, havia uma sequ<br>do este cenário hipotético, analise as alternativas e marque a correta. | poníveis na | sala virtual da disciplina | . Não ser<br>a (hash) | a<br>Dara | -     |
| Requeriment                                                                   | o do Aluno                                                                                |                                                   |                                                                                                    |             |                            |                       |           |       |
| Justificativa:                                                                | F 3 ¥ 8                                                                                   | S 🕐 Verdana 👻                                     | 11pt $\sim \underline{A} \sim   \phi^{0} \otimes   \Omega   \underline{I}_{x}   \leftrightarrow \text{Verdana} \sim 11pt \sim \mathbf{V} \mathbf{C}$                                                                                                    |             |                            |                       |           | _     |

A Escreva com atenção, você não terá oportunidade para tréplica.

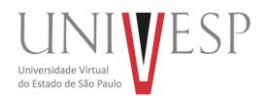

**7.** Pronto! Seu requerimento será analisado. Você pode acompanhar o seu andamento na aba superior, em **Requerimentos**.

| UNIWESP         | n Atividades 🛛 Resultados                | ♣ REQUERIMENTOS |      |         |            |                  | •              | <b>1</b>     e |
|-----------------|------------------------------------------|-----------------|------|---------|------------|------------------|----------------|----------------|
|                 | NTOS                                     |                 |      |         |            |                  |                |                |
| 20 v por        | página                                   |                 |      |         |            |                  | Pesquisar:     |                |
| O               | Prova                                    |                 | Disc | Questão | Abertura   | Previsão         | Status         |                |
|                 |                                          | 1.1171010       |      |         | 17/12/2021 | 10/01/2022 23:59 | Em Análise (1) |                |
| Mostrando 0 à 0 | de 0 Registros (Filtrado de 0 registros) |                 |      |         |            |                  | < 1 2 3 4      | 5 >            |

*Obs:* As correções das suas questões dissertativas, assim como análise dos seus Requerimentos, são sempre feitas pela equipe de **Mediação**.